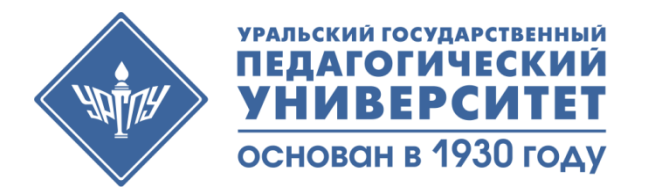

### Инструкция для преподавателей по работе на Учебном портале УрГПУ sdo.uspu.ru

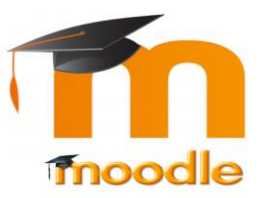

### Общие сведения

Moodle — аббревиатура от Modular Object-Oriented Dynamic Learning Environment (модульная объектноориентированная динамическая обучающая среда).

«Курс» – это основная структурная единица сайта Moodle. Большинство действий в системе происходит в контексте курсов.

«Курс» соответствует определенной учебной дисциплине и группе. «Курс» создается «Управляющим».

На каждый курс назначается преподаватель (один или несколько). Назначение преподавателя производится «Управляющим».

Роли в LMS Moodle:

> Управляющий – может создавать новые курсы в LMS Moodle, назначать преподавателей и студентов на курс, а также выполнять определенные задачи административного уровня, связанные с курсами, регистрацией пользователей и т.д.

### Общие сведения

- Преподаватель может создавать в курсе новые разделы с различными учебными элементами, изменять их и оценивать студентов. Преподаватели могут зачислять студентов на курсы.
- Ассистент курса имеет права только на проведение обучения (проверку выполненных работ и т.д.). Ассистент может участвовать в обсуждениях на форумах, в чате, но не имеет права на редактирование элементов курса.
- Студент имеет права на просмотр материалов курса и выполнение заданий, тестов, также может принимать участие в обсуждениях на форумах, чате, отправлять персональные сообщения другим участникам курса.

### Вход и авторизация в системе LMS Moodle УрГПУ

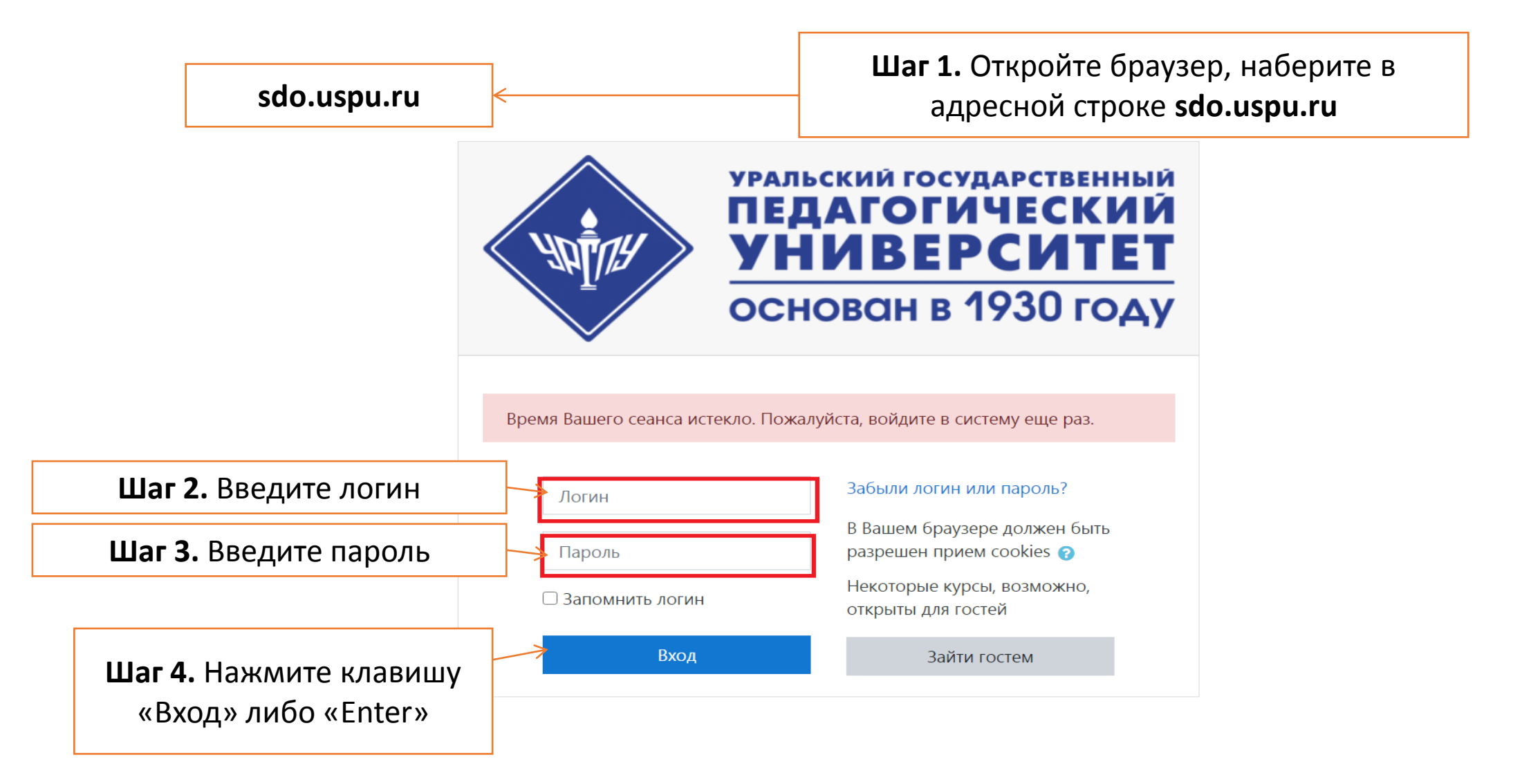

## После авторизации система предложит сменить временный пароль на постоянный

sdo.uspu.ru/login/change\_password.php университет УрГПУ. Учебный портал Зорин Алексей Иванович ≡ Русский (ru) 🔻 Сообщение Зорин Алексей Иванович 🖚 Личный кабинет 🖀 Домашняя страница Личный кабинет / Настройки / Учетная запись пользователя / Изменить пароль 🛗 Календарь 🗋 Личные файлы Вы должны изменить свой пароль.  $\times$ Изменить пароль prepod96 Логин 2r Пароль должен содержать символов - не менее 8, цифр - не менее 1, строчных букв - не менее 1, прописных букв - не менее 1 Текущий пароль Ð Шаг 1. Vv123456 Новый пароль 0 Шаг 2. Установите новый пароль Новый пароль (еще раз) Ð Шаг 3. Установите новый пароль Шаг 4. Нажмите клавишу Сохранить «Сохранить»

#### После сохранения нового пароля Вы попадаете на страницу преподавателя. C 🗄 🗎 🔒 sdo.uspu.ru Никита Савин 🖉 $\equiv$ УрГПУ. Учебный портал Русский (ru) -Учитель 🖚 Личный кабинет Пользовательское меню УРАЛЬСКИЙ ГОСУДАРСТВЕННЫ **ПЕДАГОГИЧЕСКИЙ Ö** -🖀 Домашняя страница **УНИВЕРСИТЕТ** основан в 1930 году 🛗 Календарь 🗋 Личные файлы Курсы, на которые назначен 🞓 Мои курсы Полезные материалы преподаватель Уважаемые студенты 1 курса! 줃 Музыкальное искусство с практикумом Обучение по дисциплинам «История России (Всеобщая история)» и «Безопасность жизнедеятельности» будет реализовываться в виде онлайн-курсов на Учебном портале УрГПУ (https://sdo.uspu.ru). Дисциплины размещены во вкладке «Мои курсы». 🔊 ИТ\_ИСИТ Данные для авторизации на платформе (логин/пароль) высланы вам на электронную почту. Инструкция по авторизации на сайте 🞓 демо-курс По техническим вопросам обращайтесь в Центр ДОТ и ЭО. 🖋 Администрирование Категории курсов Свернуть всё ▷ Онлайн-курсы УрГПУ (9) Программы высшего образования (бакалавриат)

### Работа с курсом

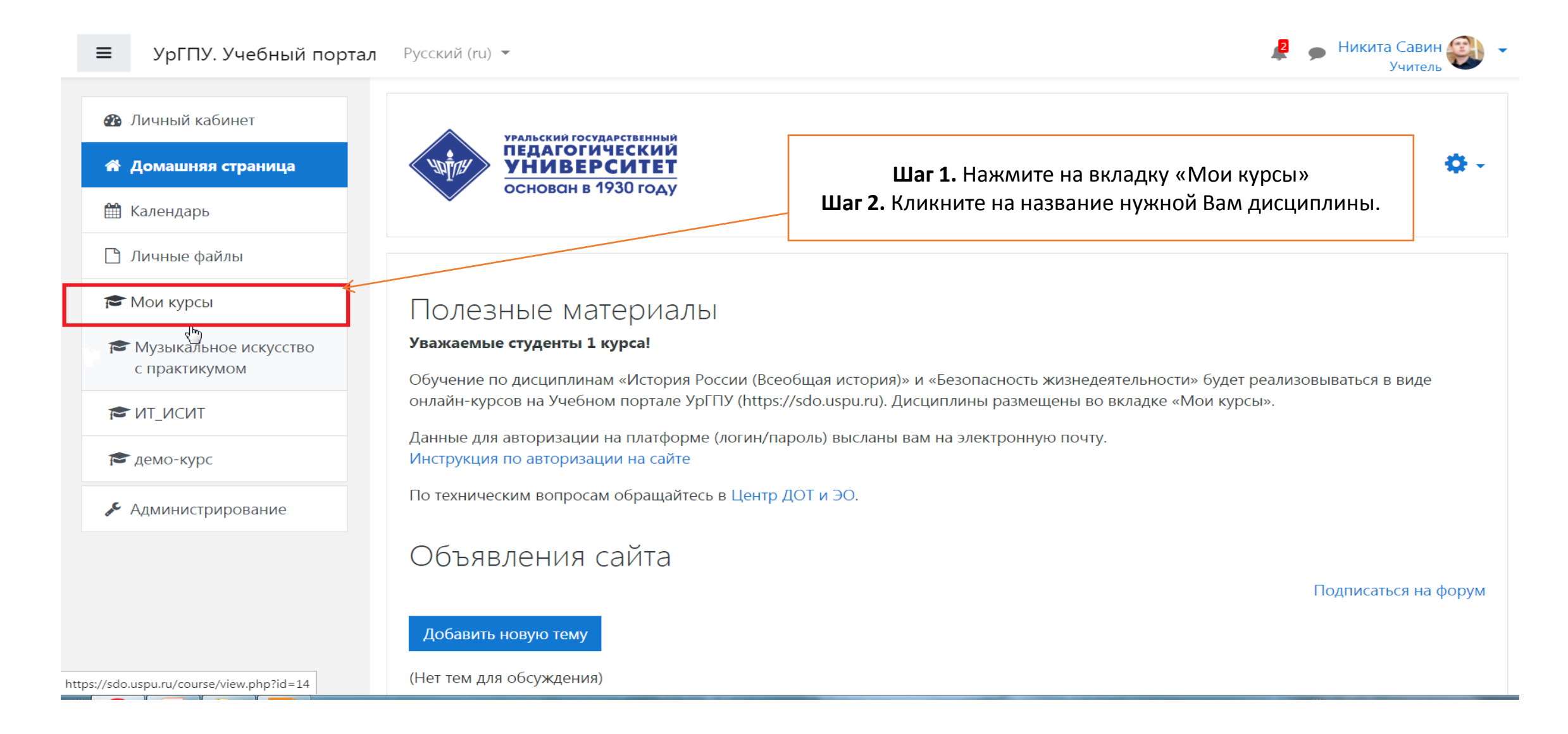

Для того чтобы приступить к наполнению курса, нужно включить «Режим редактирования». Для этого нажмите на 🚌 и выберите пункт «Режим редактирования».

|                                                                | чебный портал                                                                                                    | ی حر ی ی ی جر<br>Никита Савин 💓                                                                                                    |
|----------------------------------------------------------------|----------------------------------------------------------------------------------------------------|----------------------------------------------------------------------------------------------------|
| <ul> <li>ит_исит</li> <li>Участники</li> <li>Значки</li> </ul> | Информационные технологии_ИСиТ<br>Личный кабинет / Мои курсы / ИТ_ИСИТ<br>Шаг 2.                                                      | Шаг 1.<br>Ф Редактировать настройки<br>Режим редактирования                                                                        |
| <ul><li>Компетенции</li><li>Оценки</li></ul>                   | 🔎 Тексты с лабораторными и самостоятельными работами прикреплены в файле ниже                                                         | <ul> <li>Завершение курса</li> <li>Исключить себя из курса «ИТ_ИСИТ»</li> <li>Фильтры</li> <li>Настройка журнала оценок</li> </ul> |
| <ul> <li>Собщее</li> <li>Лабораторная работа<br/>№1</li> </ul> | Сакулина Ю.В. Рожина И.В. ИНФОРМАЦИОННЫЕ ТЕХНОЛОГИИ Сборник лабораторн                                                                | <ul> <li>Резервное копирование</li> <li>Восстановить</li> <li>Импорт</li> </ul>                                                    |
| Темы докладов по<br>курсу                                      | ДАБОРАТОРНАЯ РАБОТА №1. Технология работы в текстовом редакторе MS WORD. [<br>Форматирование, подготовка к печати сложного документа. | <ul><li>Очистка</li><li>Больше</li></ul>                                                                                           |
| □ Лабораторная работа<br>№2                                    | 💿 Видео лекция                                                                                                    |                                                                                                    |
| №3<br>Пабораторная работа                                      | Темы докладов по курсу<br>Темы докладов по курсу                                                                                      |                                                                                                    |

После включения «Режима редактирования» меняется интерфейс Главной страницы курса. У объектов, которые можно редактировать, при выборе соответствующего пункта меню появляется возможность изменять содержание и вид этого объекта (блока, элемента курса, ресурса, темы и т д.)

| < > C ≝   ■ sdo.uspu.ru/course | e/view.php                                                                                | トーノ A 図 団 史                                     |
|--------------------------------|-------------------------------------------------------------------------------------------|-------------------------------------------------|
| ■                              | ебный портал                                                                              | 🦧 🗩 Никита Савин 💓 🔹                            |
| 🔁 ИТ_ИСИТ                      | Информационные технологии. ИСиТ                                                           | Ö.                                              |
| 嶜 Участники                    | Личный кабинет / Мои курсы / ИТ_ИСИТ                                                      |                                                 |
| 🛡 Значки                       |                                                                                           |                                                 |
| 🗹 Компетенции                  |                                                                                           |                                                 |
| 🖽 Оценки                       | 🕂 🗘 🗘 🥵 Тексты с лабораторными и самостоятельными работами прикреплены в файле ниже.      | Редактировать 🔻<br>Редактировать 👻              |
| 🗅 Общее                        | Источник 1.<br>Сакулина Ю.В. Рожина И.В. ИНФОРМАЦИОННЫЕ ТЕХНОЛОГИИ Сборник лабораторных и | Редактировать 🔻 🗹                               |
| □ Лабораторная работа<br>№1    | самостоятельных работ 🖋                                                                   |                                                 |
| С Темы докладов по             |                                                                                           | <ul> <li>Добавить элемент или ресурс</li> </ul> |
| курсу                          | 💠 Лабораторная работа №1 🖌                                                                | Редактировать 🔻                                 |
| С Лабораторная работа<br>№2    |                                                                                           | Редактировать 🔻 🗹                               |
| Лабораторная работа            | 🕂 ᡖ Видео лекция 🖋                                                                        | Редактировать 🔻 🗹                               |
| №3                             |                                                                                           | <ul> <li>Добавить элемент или ресурс</li> </ul> |
| Пабораторная работа<br>№4      | <ul> <li>Темы докладов по курсу «</li> </ul>                                              | Редактировать 🔻                                 |

# Возможности для объектов в «Режиме редактирования»

| индерситет<br>университет<br>основан в 1930 году | ебный портал                                                                                                    | 🦧 🗩 Никита Савин 鼮                                      |          |  |
|--------------------------------------------------|----------------------------------------------------------------------------------------------------|---------------------------------------------------------|----------|--|
| т_исит                                           | Информационные технологии. ИСиТ                                                                                      |                                                         | <b>.</b> |  |
| Участники                                        | Личный кабинет / Мои курсы / ИТ_ИСИТ                                                                                 |                                                         |          |  |
| Значки                                           |                                                                                                    |                                                         |          |  |
| ' Компетенции                                    |                                                                                                    |                                                         |          |  |
| Оценки                                           | 💠 🔎 Гексты с лабораторными и самостоятельными работами прикреплены в файле ниж                                       | Редактир                                                | оовать 🔻 |  |
| Общее                                            | Источник 1. 🖋                                                                                                    | 🏟 Редактировать настройки                               |          |  |
|                                                  | <ul> <li>Сакулина Ю.В. Рожина И.В. ИНФОРМАЦИОННЫЕ ТЕХНОЛОГИИ Сборник лаборатор<br/>самостоятельных работ </li> </ul> | Переместить вправо                                      |          |  |
| №1                                               |                                                                                                    | <ul> <li>Скрыть</li> <li>Либлировать</li> </ul>         | pecvp    |  |
| Темы докладов по                                 |                                                                                                    | <ul> <li>Дублировать</li> <li>Назначить роли</li> </ul> | F7 F     |  |
| курсу                                            | 💠 Лабораторная работа №1 🖋                                                                                           | 🛱 Удалить                                               | вать 🔻   |  |
|                                                  |                                                                                                    | Ввод, Редактировать                                     | ▼ 🗹      |  |
| ) Лабораторная работа<br>№2                      | редактирование текста. Форматирование, подготовка к печати сложного документа. 🖋                                     |                                                         |          |  |
| Лабораторная работа<br>№2<br>Лабораторная работа | редактирование текста. Форматирование, подготовка к печати сложного документа. 🖋 🔂 Видео лекция 🖋                    | Редактировать                                           | •        |  |

Описание функций в «Режиме редактирования»

«Редактировать настройки». Переход в режим редактирования элемента.

«Переместить вправо» создает отступ перед названием элемента, т.е. элемент отображается как подпункт предыдущего элемента.

🦻 «Переместить влево» убирает отступ перед названием элемента.

«Скрыть» означает, что нажатие на него сделает этот объект невидимым для студентов.

Показать/скрыть элемент курса. Используется для того, чтобы, сохранить элемент в курсе, но временно скрыть его от слушателей.

«Дублировать» создает копию элемента

X 🗄 «Удалить» удаляет объект

«Переместить» перемещает элемент внутри одной темы или между темами

В «Режиме редактирования» в заголовке каждого раздела, рядом с каждым элементом или ресурсом курса появляется символ (символ редактирования). При нажатии на символ открывается пустое поле для ввода информации. Для подтверждения изменения необходимо нажать клавишу «Enter».

| ■ университет УрГПУ. У<br>основна 1930 годи Оста | ичебный портал                                                                                                    | 롿 🍺 Никита Савин 🚳 🦷<br>Учитель                 |
|--------------------------------------------------|----------------------------------------------------------------------------------------------------|-------------------------------------------------|
| №10                                              |                                                                                                    |                                                 |
| 🗅 Тема 11                                        | Информационные технологии_ИСиТ                                                                                       | <b>\$</b> -                                     |
| 🆚 Личный кабинет                                 | Личный кабинет / Мои курсы / ИТ_ИСИТ                                                                                 |                                                 |
| 希 Домашняя страница                              |                                                                                                    |                                                 |
| 🋗 Календарь                                      |                                                                                                    | Редактировать 🔻                                 |
| 🗋 Личные файлы                                   | <ul> <li>Гексты с лабораторными и самостоятельными работами прикреплены в файле ниже.</li> <li>Источник .</li> </ul> | Редактировать 🔻                                 |
| 🕿 Мои курсы                                      | Сакулина Ю.В. Рожина И.В. ИНФОРМАЦИОННЫЕ ТЕХНОЛОГИИ Сборник лабораторных и самостоятельных работ <i>с</i>            | Редактировать 🔻 🗹                               |
| Музыкальное<br>искусство с                       |                                                                                                    | <ul> <li>Добавить элемент или ресурс</li> </ul> |
| практикумом                                      | 🕂 Лабораторная работа Nº 🛛 💉                                                                                         | Редактировать 🔻                                 |
| ≈ ит_исит                                        |                                                                                                    | Редактировать 🔻 🗹                               |
| 🕿 демо-курс                                      | редактирование текста. Форматирование, подготовка к печати сложного документа. 🖋                                     |                                                 |
| Алминистрирование                                | 🕂 👩 Видео лекция 🖋                                                                                                   | Редактировать 🔻 🗹                               |
| • · Ammerphysedime                               |                                                                                                    | 🕂 Добавить элемент или ресурс                   |
| Добавить блок                                    |                                                                                                    |                                                 |
|                                                  | 🝷 🛛 🕂 Темы докладов по курсу 🖋                                                                                       | Редактировать 🔻                                 |

Для добавления ресурсов (Файлов, Гиперссылок, Страничек, Пояснений) или элементов курса (задач, семинаров, тестов, чатов, форумов) нажмите «Добавить элемент или ресурс» в выбранном разделе курса.

| ■                           | чебный портал                                                                             | 🦧 🍺 Никита Савин 💓 👻               |
|-----------------------------|-------------------------------------------------------------------------------------------|------------------------------------|
| ИТ_ИСИТ Участники           | Информационные технологии_ИСиТ<br>Личный кабинет / Мои курсы / ИТ_ИСИТ                    | <b>Q</b> ~                         |
| • Значки                    |                                                                                           |                                    |
| 🗹 Компетенции               |                                                                                           |                                    |
| 🖽 Оценки                    | 🕂 📮 Тексты с лабораторными и самостоятельными работами прикреплены в файле ниже.          | Редактировать 👻<br>Редактировать 💌 |
| 🗅 Общее                     | Источник 1.<br>Сакулина Ю.В. Рожина И.В. ИНФОРМАЦИОННЫЕ ТЕХНОЛОГИИ Сборник лабораторных и | Редактировать 🔻 🗹                  |
| Лабораторная работа         | самостоятельных работ 🖋                                                                   |                                    |
| Nº⊥                         |                                                                                           | + Добавить элемент или ресурс      |
| Темы докладов по<br>курсу   |                                                                                           | Редактировать 👻 🗟                  |
| ⊡ Лабораторная работа<br>№2 |                                                                                           | Редактировать 🔻 🗹                  |
| 🗅 Лабораторная работа       | 🕂 ᡖ Видео лекция 🖋                                                                        | Редактировать 🔻 🗹                  |
| Nº3                         |                                                                                           | + Добавить элемент или ресурс      |
| Лабораторная работа         |                                                                                           |                                    |

В открывшемся окне выберите необходимый элемент или ресурс, нажмите «Добавить»

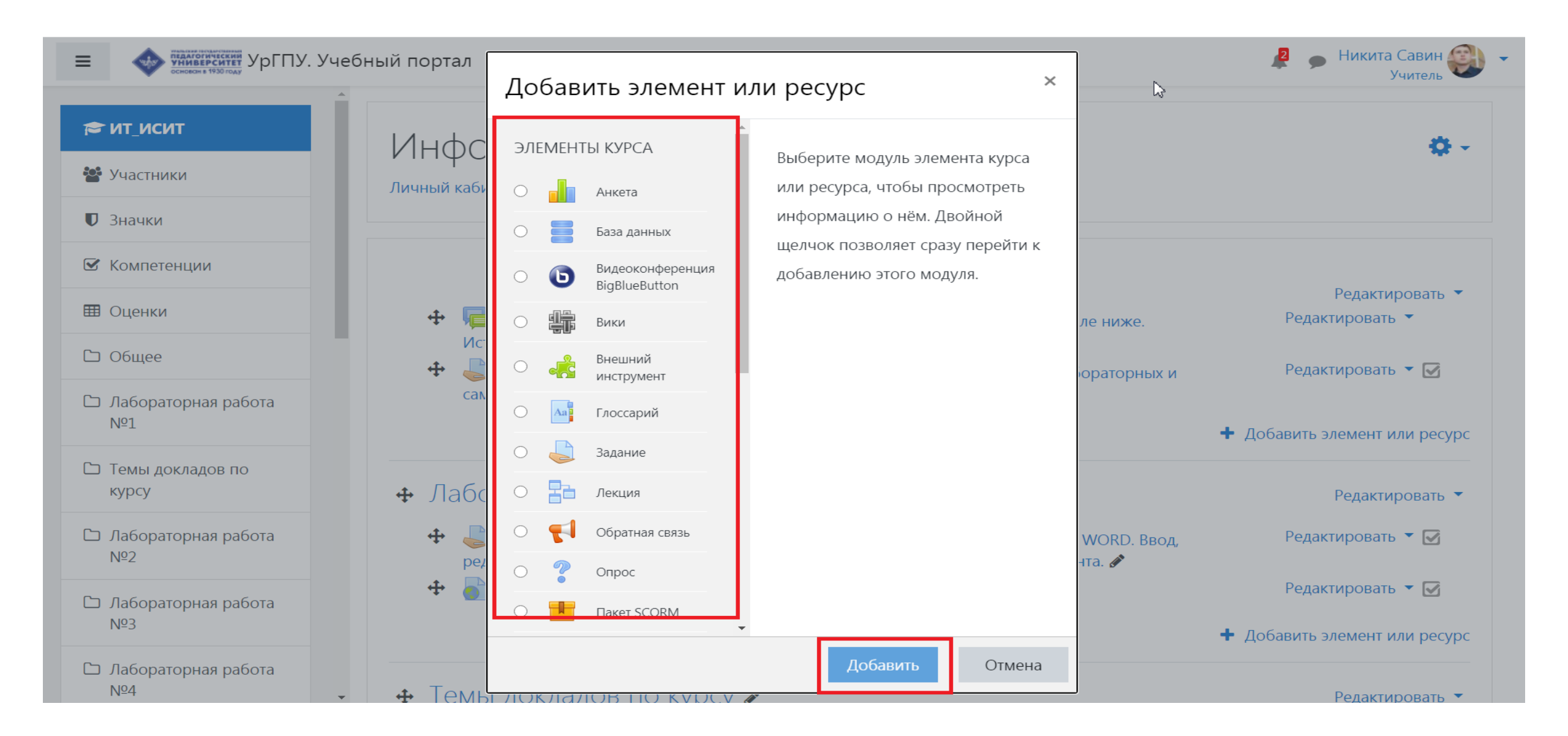

Справа от него отображается информация, для чего этот элемент предназначен и как его использовать. В зависимости от содержания курса и концепции преподавания, преподаватель включает наиболее подходящие элементы и ресурсы, предоставляемые системой Moodle.

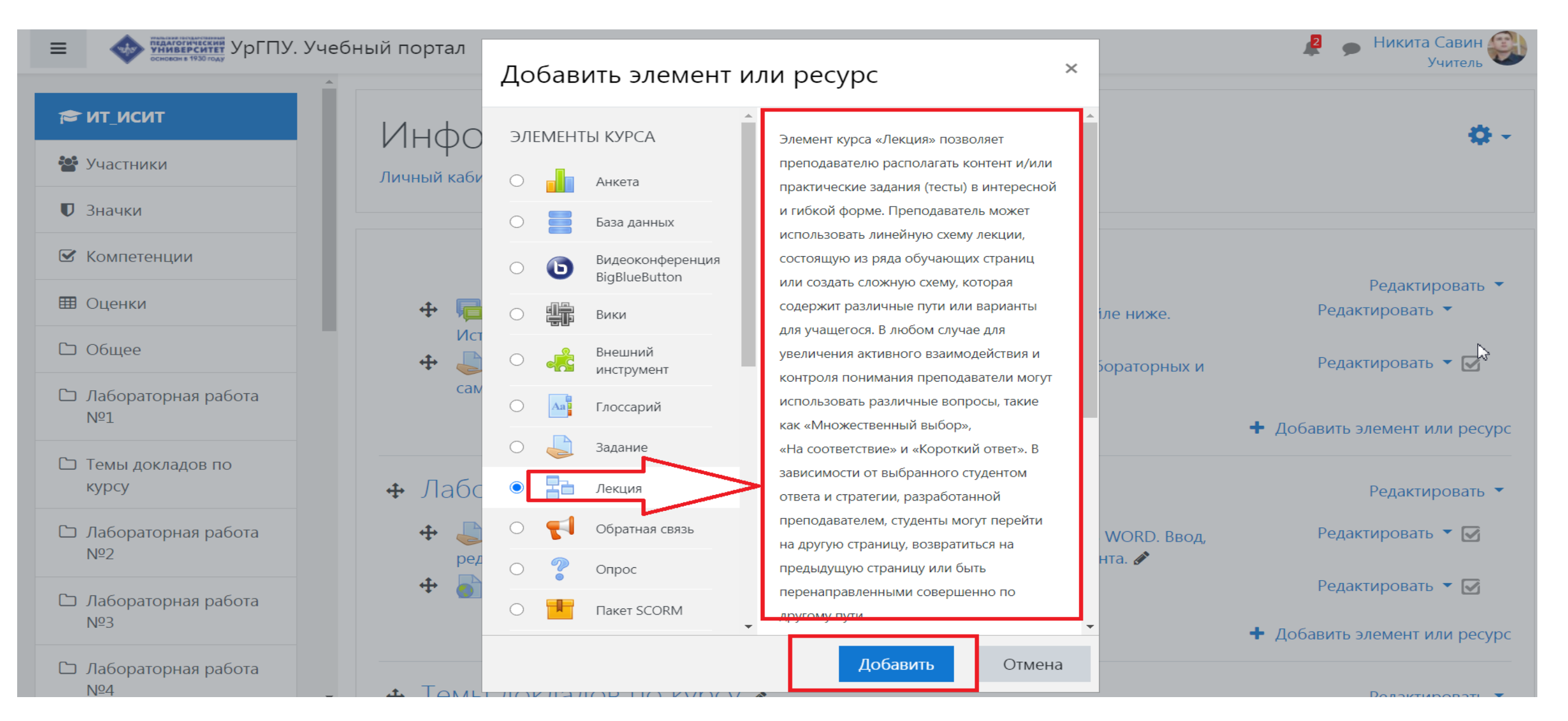

### Выбор нужного элемента или ресурса открывает страницу редактирования и настройки выбранного элемента/ресурса

| 🕿 ИТ_ИСИТ                   |                                                                                                    |
|-----------------------------|----------------------------------------------------------------------------------------------------|
| 嶜 Участники                 | Личный кабинет / Мои курсы / ИТ_ИСИТ / Общее / Добавление: Лекция                                                                                                |
| <b>П</b> Значки             |                                                                                                    |
| 🗹 Компетенции               | - Лобавление: Лекцияа                                                                                                    |
| 🖽 Оценки                    | Развернуть всё                                                                                                    |
| 🗅 Общее                     | • Общее                                                                                                    |
| ⊡ Лабораторная работа<br>№1 | Название Лекция 1<br>Описание                                                                                                    |
| Темы докладов по<br>курсу   | $\downarrow \mathbf{A} \checkmark \mathbf{B} \mathbf{I} \coloneqq = 0 \mathbf{N} \mathbf{I} \mathbf{I} \mathbf{I} \mathbf{I} \mathbf{I} \mathbf{I} \mathbf{I} I$ |
| □ Лабораторная работа<br>№2 | Можно записать аудио, видео прямо с экрана                                                                                                    |
| □ Лабораторная работа<br>№3 | монитора, вставить текст, либо ссылку на лекцию.                                                                                                    |
| □ Лабораторная работа<br>№4 | Отображать описание / вступление на странице курса 2                                                                                                    |

## Выбор нужного элемента или ресурса открывает страницу редактирования и настройки выбранного элемента/ресурса. Элемент задание

| € КГ_ПО.УВРП_1801           | Компьютерная г                    | рафика_ПО.УВРП_1801                                                                                                    |
|-----------------------------|-----------------------------------|----------------------------------------------------------------------------------------------------|
| 嶜 Участники                 | Личный кабинет / Мой курсы / КІ_П | Ю.УВРП_1801 / Лабораторная работа №3 / Лабораторная работа №3. Скраибинг / Редактироват                                   |
| 🛡 Значки                    |                                   |                                                                                                    |
| 🗹 Компетенции               | обновление задан                  | чие в лаоораторная работа № 30                                                                                            |
| 🖽 Оценки                    | • Общее                           |                                                                                                    |
| 🗅 Общее                     | Название задания                  | Пабораторная работа №3. Скрайбинг                                                                                         |
| 🗅 Лекции                    | Описание                          | 1 A - B I \= \= % \\$ I ■ ₽ ₩ ₽ H-P                                                                                       |
| П ЛАБОРАТОРНЫЕ<br>РАБОТЫ    |                                   | О технологии <u>скрайбинга</u>                                                                                            |
| □ Лабораторная работа<br>№1 |                                   | Обучающее видео I<br>Создайте видеоскрайб ролик по теме «Из истории».                                                     |
| С Лабораторная работа<br>№2 |                                   | 1 подгруппа - аппаратного обеспечения компьютерной графики<br>2 подгруппа - программного обеспечения компьютерной графики |
| С Лабораторная работа<br>№3 |                                   | Отображать описание / вступление на странице курса 📀                                                                      |
| С Лабораторная работа<br>№4 | Дополнительные файлы              |                                                                                                    |
| □ Лабораторная работа<br>№5 |                                   | Файлы                                                                                                    |
| □ Лабораторная работа<br>№6 |                                   |                                                                                                    |
| 🖚 Личный кабинет            |                                   | ДЗ. Скрайби                                                                                                    |

### Выбор нужного элемента или ресурса открывает страницу редактирования и настройки выбранного элемента/ресурса. Элемент тест

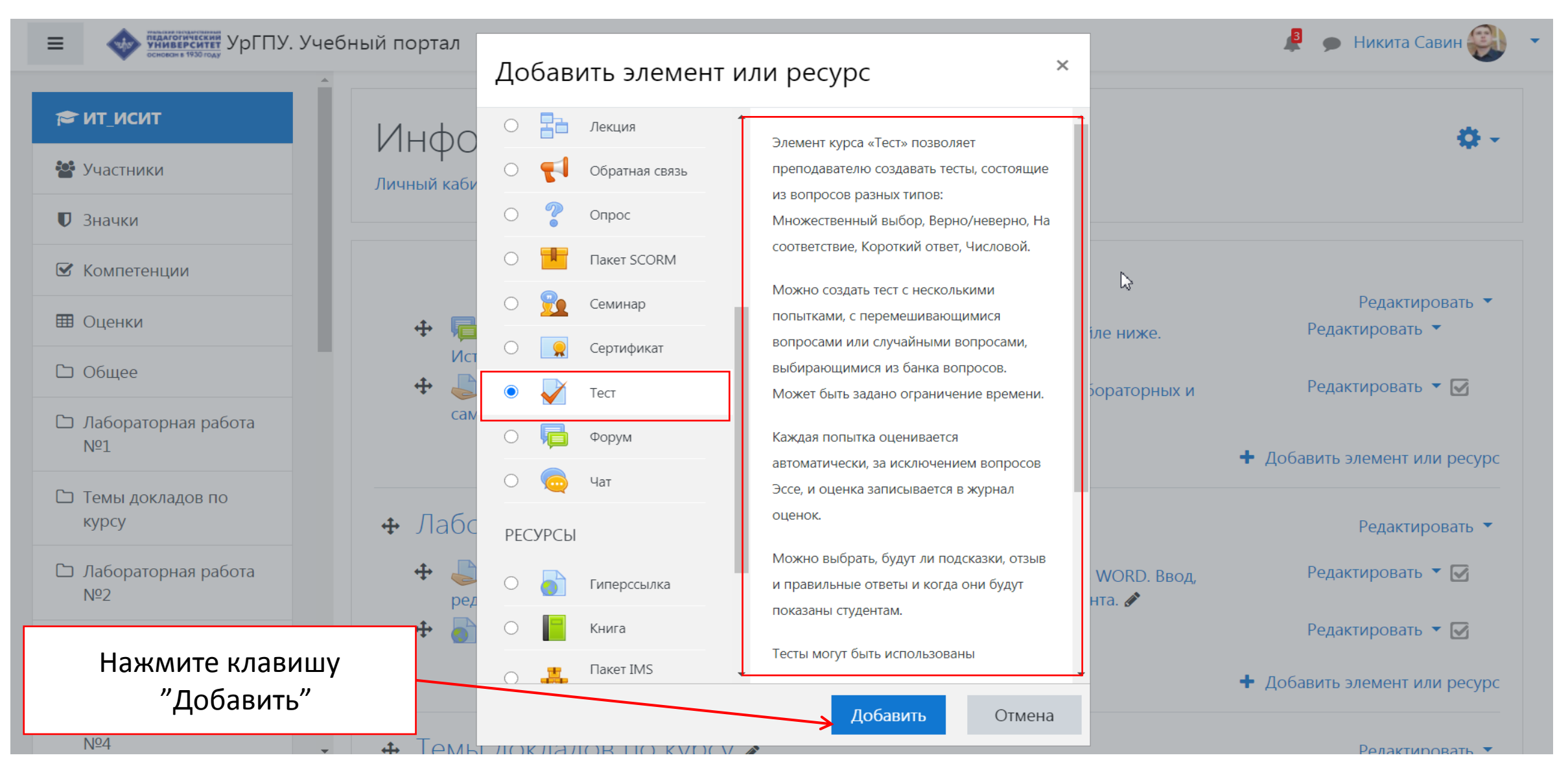

Заполните поля обозначенные

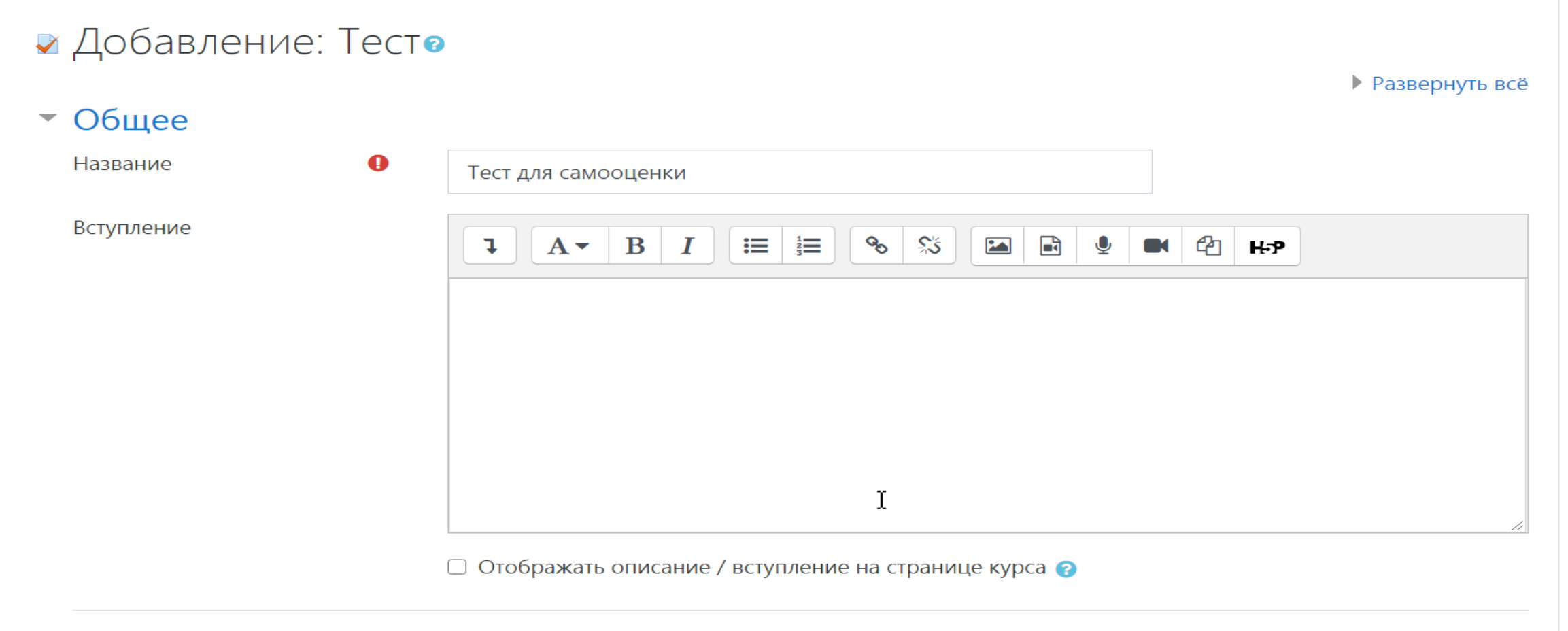

### Выберите тип вопроса для добавления

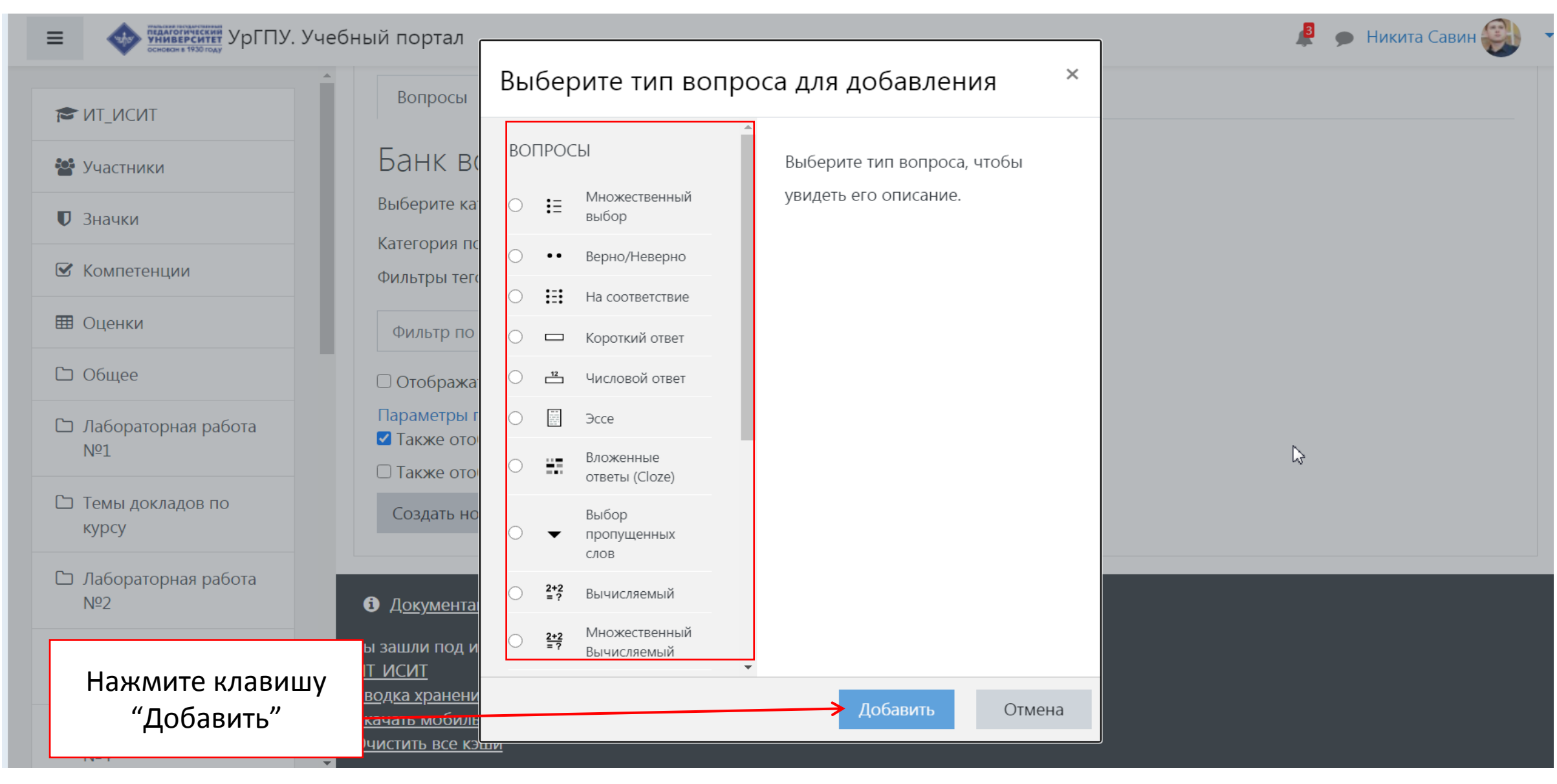

### Добавление вопроса в тест

|                             | A                                                                                                    |                                                                                     |
|-----------------------------|----------------------------------------------------------------------------------------------------|-------------------------------------------------------------------------------------|
| 🕿 ИТ_ИСИТ                   |                                                                                                    | Г                                                                                   |
| 📽 Участники                 | Личный кабинет / Мои курсы / ИТ_ИСИТ / Общее / Тест для самооценки / Ре                                          | I<br>едактировать тест                                                              |
| 🛡 Значки                    |                                                                                                    |                                                                                     |
| 🗹 Компетенции               | Редактирование теста: Тест для самооценкия                                                                       |                                                                                     |
| 🖽 Оценки                    | Вопросы: 0   Этот тест открыт                                                                                    | Максимальная оценка 10,00 Сохранить                                                 |
| 🗅 Общее                     | Распределить Выберите несколько элементов                                                                        | Итоговый балл: 0,00                                                                 |
| ⊡ Лабораторная работа<br>№1 |                                                                                                    | Перемешать З                                                                        |
| Темы докладов по<br>курсу   |                                                                                                    | <ul> <li>новый вопрос</li> <li>из банка вопросов</li> </ul>                         |
| □ Лабораторная работа<br>№2 |                                                                                                    | <ul> <li>случайный вопрос</li> </ul>                                                |
| □ Лабораторная работа<br>№3 |                                                                                                    | ЛАБОРАТОРНАЯ РАБОТА №1.                                                             |
| □ Лабораторная работа<br>№4 | <ul> <li>Сакулина Ю.В. Рожина И.В.</li> <li>ИНФОРМАЦИОННЫЕ ТЕХНОЛОГИИ</li> <li>Сборник лабораторных и</li> </ul> | Технология работы в текстовом<br>редакторе MS WORD. Ввод,<br>редактирование текста. |

#### Страница редактирования и настройки выбранного элемента курса (продолжение)

| азрешить выполнение задания с                                                                                                    | 0           | 1                                                        | ÷                   | Октябрь 🗢                                                         | 2020 🗢                                      | 00 🗢                  | 00 \$           | 🛗 🗹 Включить                       |
|----------------------------------------------------------------------------------------------------|-------------|----------------------------------------------------------|---------------------|-------------------------------------------------------------------|---------------------------------------------|-----------------------|-----------------|------------------------------------|
| Іоследний срок сдачи                                                                                                    | 0           | 31                                                       | ÷                   | Октябрь 💠                                                         | 2020 🗢                                      | 00 \$                 | 00 \$           | 🛗 🗹 Включить                       |
| апретить отправку с                                                                                                    | 0           | 7                                                        | \$                  | Октябрь 🗘                                                         | 2020 \$                                     | 15 🗢                  | 30 \$           | 🛗 🗆 Включить                       |
| апомнить мне о завершении оценивания                                                                                                    | 0           | 1                                                        | ¢                   | Ноябрь 🗘                                                          | 2020 🖨                                      | 00 🗢                  | 00 \$           | 🛗 🗹 Включить                       |
| ипы представлений ответов                                                                                                    | З           | ☑ Bo                                                     | сегда               | а показывать оп                                                   | исание 🕝                                    | 12 anns               |                 |                                    |
| <mark>ИПЫ ПРЕДСТАВЛЕНИЙ ОТВЕТО</mark> В<br>ипы представлений ответов                                                                                     | в           | ☑ Be                                                     | сегда               | а показывать оп<br>в виде текста 🥹                                | исание 😨<br>🗹 Ответ в в                     | иде файла             | a 🕜             |                                    |
| Гипы представлений ответов<br><sup>Гипы представлений ответов</sup><br>Іимит слов                                                                        | B<br>Ø      | B                                                        | сегда               | а показывать оп<br>в виде текста 🧿<br>🗌 Включит                   | исание 😨<br>🔽 Ответ в в                     | иде файла             | a 😧             |                                    |
| Гипы представлений ответов<br>ипы представлений ответов<br>Іимит слов<br>Лаксимальное число загружаемых файлов                                           | B<br>@<br>@ | <ul> <li>✓ B</li> <li>✓ O1</li> <li>1</li> </ul>         | сегда<br>твет<br>\$ | а показывать оп<br>в виде текста 🕢                                | исание 📀<br>🗹 Ответ в в                     | иде файла             | a 🕢             |                                    |
| Гипы представлений ответов<br><sup>т</sup> ипы представлений ответов<br>Тимит слов<br>Максимальное число загружаемых файлов<br>Максимальный размер файла | B<br>@<br>@ | <ul> <li>B</li> <li>O1</li> <li>1</li> <li>Ma</li> </ul> | сегда<br>твет<br>¢  | а показывать оп<br>в виде текста 🧿<br>🗌 Включит<br>мальный размер | исание 😨<br>☑ Ответ в в<br>ъ<br>Эзагружаемо | иде файла<br>го файла | а 🕢<br>для уров | <b>⊳</b><br>ня «Сайт» (128М6айт) З |

#### Страница редактирования и настройки выбранного элемента курса (продолжение)

| * | Типы отзывов                                                                           |       |                                                                                                    |
|---|----------------------------------------------------------------------------------------|-------|----------------------------------------------------------------------------------------------------|
| 8 | Типы отзывов                                                                           |       | 🗹 Отзыв в виде комментария 🍘 🗹 Аннотирование PDF 🚱 🗆 Ведомость с оценками 🌚 🗔 Отзыв в виде файла 🚱 |
|   | Встроенный комментарий                                                                 | 0     | Her 🗢                                                                                              |
| - | Параметры ответа                                                                       |       |                                                                                                    |
| 8 | Требовать нажатия кнопки «Отправить»                                                   | 0     | Нет 🗢                                                                                              |
| 1 | Требовать, чтобы студенты принимали условия<br>представления ответов                   | 9     | Her +                                                                                              |
| 1 | Разрешать новые попытки                                                                | 0     | Вручную \$                                                                                         |
|   | Максимальное количество попыток                                                        | 0     | Неограничено 🗢                                                                                     |
| • | Настройки представления ра                                                             | бот г | руппы                                                                                              |
| Ĩ | Групповой ответ студентов                                                              | 0     | Her 🗢                                                                                              |
| - | Уведомления                                                                            |       |                                                                                                    |
|   | Уведомить преподавателей об отправке<br>ответов                                        | 0     | Да 🗢                                                                                               |
| 2 | Уведомлять преподавателей об отправках<br>ответов после последнего срока сдачи задания | 0     | Нет 🗢                                                                                              |
|   | Значение по умолчанию для «Сообщить<br>студентам»                                      | 0     | Да 🗢                                                                                               |

### Страница редактирования и настройки выбранного элемента/ресурса (продолжение)

| 0 | Тип Балл ¢<br>Максимальная оценка<br>10 |                                                                                                    |
|---|-----------------------------------------|----------------------------------------------------------------------------------------------------|
| 0 | Простое непосредственное оце            | нивание 🗢                                                                                                    |
| 0 | Без категории 🗢                         |                                                                                                    |
| Ø | 0,00                                    |                                                                                                    |
| Ø | Нет 🗢                                   | $\Box_{\mathcal{S}}$                                                                                                    |
| 0 | Нет 🗢                                   |                                                                                                    |
| 0 | Нет 🗢                                   |                                                                                                    |
|   | 0<br>0<br>0<br>0<br>0<br>0              | <ul> <li>Тип Балл ÷</li> <li>Максимальная оценка         <ol> <li>10</li> <li>Простое непосредственное оце</li> <li>Без категории ‡</li> <li>0,00</li> <li>Нет ‡</li> <li>Нет ‡</li> <li>Нет ‡</li> </ol> </li> </ul> |

### Страница Участников курса

| ■ ◆                 | /чебный портал Русский (ru) 👻   |                              |                                                      |           | 🎐 Ирина Рожина |                               |                          |
|---------------------|---------------------------------|------------------------------|------------------------------------------------------|-----------|----------------|-------------------------------|--------------------------|
|                     | Объектно-орие                   | ентированное                 | программирование VBA                                 |           |                |                               |                          |
| 🛡 Значки            | Личный кабинет / Мои курсы / С  | ЮП VBA / Участники           |                                                      |           |                |                               |                          |
| 🗹 Компетенции       | Участники                       |                              |                                                      |           |                |                               | φ.                       |
| 🖽 Оценки            | Фильтры не применены            |                              |                                                      |           |                | Запи                          | сь пользователей на курс |
| 🗅 Общее             | Введите слово для поиска или вы | берите филь 🐺                |                                                      |           |                |                               | 21                       |
| 🗅 Лекции            | Число участников: 29            |                              |                                                      |           |                |                               |                          |
| 🗅 Задания           | Имя Все А Б В Г Д Е Ё           | ж з и к л м н о п            | Р С Т У Ф Х Ц Ч Ш Щ Э Ю Я                            |           |                |                               |                          |
| 🗅 Лекция 4-6        | Фамилия Все А Б В Г Д Е         | Ё Ж З И К Л М Н О            | П Р С Т У Ф Х Ц Ч Ш Щ Э Ю Я                          |           |                |                               |                          |
| 🚳 Личный кабинет    |                                 |                              | 1 2 »                                                |           |                |                               |                          |
| 希 Домашняя страница | Имя / Фамилия <sup>▲</sup>      | Адрес электронной почты<br>— | Учреждение (организация)<br>—                        | Роли      | Группы         | Последний доступ к курсу<br>— | Состояние                |
| 🛗 Календарь         | 🗆  Дарья Безрукова              | d.g.bezrukova@uspu.su        | Уральский государственный педагогический университет | Студент 🖋 | Нет групп      | 17 дн. 22 час.                | Активно 🚯 🌣 🛍            |
| 🗋 Личные файлы      | 🗆 🔘 Алексей Белков              | pozta.net@mail.ru31          | Уральский государственный педагогический университет | Студент 🖋 | Нет групп      | Никогда                       | Активно 🚯 🌣 🛍            |
| 🕿 Мои курсы         | 🗆 🚫 Дарья Виноградова           | pozta.net@mail.ru33          | Уральский государственный педагогический университет | Студент 🖋 | Нет групп      | Никогда                       | Активно 🟮 🌣 🛍            |
| PCJOP MAT-1801z     | 🗆 🔘 Иван Гонаго                 | gonago@uspu.su               | Уральский государственный педагогический университет | Студент 🔗 | Нет групп      | 1 день 19 час.                | Активно 🕄 🌣 🛍            |
| € КГ_ПО.УВРП_1801   | 🗆 🕡 Никита Горбатенко           | n.r.gorbatenko@uspu.su       | Уральский государственный педагогический университет | Студент 🔗 | Нет групп      | 6 дн. 19 час.                 | Активно 🕄 🌣 🛍            |
| 🕿 ИТ ИСиТ-2031z     | 🗆 🝈 Светлана Горевая            | s.a.gorevaya@uspu.su         |                                                      | Студент 🖋 | Нет групп      | 13 дн. 19 час.                | Активно 🕄 🌣 🛍            |
|                     | 🗆 🔍 Ирина Гуляева               | i.v.gulyaeva@uspu.su         | Уральский государственный педагогический университет | Студент 🖋 | Нет групп      | 4 дн. 6 час.                  | Активно 🕄 🔅 🛍            |
|                     | 🗸 🗆 Сергей Зацепин              | nozta net@mail ru37          | Vральский госуларственный пелагогический университет | Стулент 🖋 | Нет гоупп      | 6лн 22 цас                    | Активно 6 Ф 🕅            |

#### Страница Оценок курса

| E основань 1930 году | . Учебный портал Русский          | i (ru) 🔻              |                 |                            |                              |                          |                          | 🎐 Ирина Рожина 🌆 👘         |
|----------------------|-----------------------------------|-----------------------|-----------------|----------------------------|------------------------------|--------------------------|--------------------------|----------------------------|
|                      | ЧШЩЭЮЯ                            |                       |                 |                            |                              |                          |                          |                            |
| 嶜 Участники          | цчшщэюя                           | 3                     |                 |                            |                              |                          |                          |                            |
| 🛡 Значки             |                                   | Объектно-ориентирован |                 |                            |                              |                          |                          |                            |
| 🗹 Компетенции        | Имя / Фамилия 📤                   | 실 Задание 1 🗢 🖋       | 👃 Задание 2 🖨 🖋 | 실 Задание 3. 7 октября 🗢 🖋 | 😂 Задание 4. 30 сентября 🗢 🖋 | 🝶 Задание к Лекции 2 🗢 🖋 | 🕹 Задание к Лекции 3 🗢 🖋 | 💐 Задание 5. 7 октября 🗢 🖋 |
| 🖽 Оценки             | Дарья Безрукова                   | -                     | -               | 2                          | 200<br>1                     | -                        | 2000<br>2000             | 6                          |
| С Общее              | Алексей Белков                    |                       |                 | -                          | -                            |                          | -                        |                            |
|                      | Дарья Виноградова                 | 12                    | 12              | -                          | -                            | -                        | -                        |                            |
|                      | Иван Гонаго                       |                       | -               | -                          | -                            | -                        | -                        |                            |
| 🗆 Задания            | Никита Горбатенко                 | 5                     | 4               | -                          | 10                           | 5                        | 5                        |                            |
| 🗅 Лекция 4-6         | Светлана Горевая                  | -                     | -               | -                          | -                            | 5                        | 5                        |                            |
| 🚯 Личный кабинет     | П Ирина Гуляева                   | 4                     | 1               | -                          | 8                            | 5                        | -                        |                            |
| 🖀 Домашняя страница  | Сергей Зацепин                    | 5                     | 4               | -                          | 10                           | 5                        | 5                        |                            |
| 🋗 Календарь          | Ксения Изгагина                   | 5                     | 5               | -                          | 8                            | 5                        | 4                        |                            |
| 🗋 Личные файлы       | Михаил Калугин                    |                       | -               |                            | 10                           | -                        |                          |                            |
| 🕿 Мои курсы          | Екатерина Кригер                  | 5                     | 5               | -                          | 8                            | -                        | -                        |                            |
| PC3OP MAT-1801z      | Артемий Крысин                    | 5                     | 4               | -                          | -                            | 5                        | 4                        |                            |
| 🕿 КГ ПО,УВРП 1801    | Наталья Кукушкина                 | -                     | -               | -                          |                              | -                        |                          |                            |
| E ИТ ИСиТ-20317      | Герман Маланчук                   | 4                     | 1               | -                          | -                            | 5                        | -                        |                            |
|                      | Апрай Нарсова                     |                       |                 |                            |                              |                          |                          |                            |
| COLL AR              | <ul> <li>Общее среднее</li> </ul> | <b>e</b> 5            | 4               | 5                          | 9                            | 5                        | 5                        | 1                          |

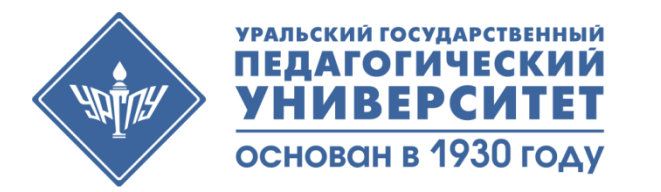

#### В случае проблем с доступом к Учебному порталу и на онлайн-занятия (вебинары) нужно обращаться в Центр дистанционных образовательных технологий и электронного обучения по телефону **(343) 235-76-57 Специалисты:** Рожина Ирина Венокентьевна (специалист по работе с учебным порталом) Хрусталев Артемий Борисович (специалист по работе с вебинарами)

Савин Никита Леонидович (специалист по работе с учебным порталом) Электронная почта : dot@uspu.me

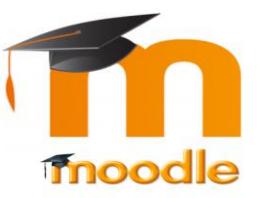